1. Go to the menu on the left of your screen, scroll down to "Registrations," and click on it.

| *                            | Front End Registration Link |                                    |                                       |                                                  |                                       |                              | Need help with setting up your new registration system? Here is a quick 24 minute vide |         |      |                       |                    |
|------------------------------|-----------------------------|------------------------------------|---------------------------------------|--------------------------------------------------|---------------------------------------|------------------------------|----------------------------------------------------------------------------------------|---------|------|-----------------------|--------------------|
| Settings                     | http://Ontar                | rioBasketballPro                   | grams.rampregis                       | trations.com                                     |                                       |                              | you can use as reference to help with your setup.                                      |         |      |                       |                    |
| O Seasons                    |                             |                                    |                                       |                                                  |                                       | https://youtu.be/nLuYR1ml6qY |                                                                                        |         |      |                       |                    |
| Competitions                 | OntanoBaske                 | atballPrograms.r                   | ampregistrations.                     | com                                              |                                       |                              |                                                                                        |         |      |                       |                    |
| Camps and Clinics            | There's not<br>that users   | w a public page<br>can see without | that lists all your having to be logg | available player regis<br>ged in! The URL is thi | stration packages<br>s one below, you |                              |                                                                                        |         |      |                       |                    |
| Discipline                   | can link to                 | it, or post it any                 | where.                                | le packages list wher                            | a usar logs into                      |                              |                                                                                        |         |      |                       |                    |
| Permits, Sanctions and Forms | your registr<br>below.      | ration system. Y                   | ou can optionally                     | disable it by unchec                             | king the checkbox                     |                              |                                                                                        |         |      |                       |                    |
| Teams                        | Enable Put                  | blic Participant                   | Package List                          |                                                  |                                       |                              |                                                                                        |         |      |                       |                    |
| Packages                     |                             |                                    |                                       |                                                  |                                       |                              |                                                                                        |         |      |                       |                    |
| Build a Page                 | Summary                     |                                    |                                       |                                                  |                                       |                              |                                                                                        |         |      |                       |                    |
| L Members                    | Seasons                     |                                    |                                       |                                                  |                                       |                              |                                                                                        |         |      |                       |                    |
| C Registrations              | 2023-20                     | 24 (Canada Bas                     | ketball)                              |                                                  |                                       |                              |                                                                                        |         |      |                       |                    |
| Transfers                    | Total                       | Total Paid                         | Account                               | Credits                                          | Outstanding Ba                        | lance                        | Pending Charges                                                                        |         | E    | Balance after Pending |                    |
| Transactions                 | \$0.00                      | \$0.00                             |                                       | \$0.00                                           |                                       | \$0.00                       | \$0.00                                                                                 |         |      | \$0.00                |                    |
| Verify                       | Players                     | Staff                              | Official                              | Team Registratio                                 | ns                                    | Tourna                       | ament Regist                                                                           | rations | c    | lub E                 | xecutive/Volunteer |
| Mail                         | 3                           | 4                                  | 0                                     | 1                                                | 1                                     |                              | 0                                                                                      |         |      | 0                     |                    |
|                              |                             |                                    |                                       |                                                  |                                       |                              |                                                                                        |         |      |                       |                    |
| l Imports                    | Payme                       | nts                                |                                       |                                                  |                                       |                              | Fees Breakdown                                                                         |         |      | •                     |                    |
| Export                       |                             |                                    |                                       |                                                  |                                       |                              |                                                                                        |         |      |                       |                    |
| EPORTS                       | Players                     | Staff C                            | Official Teams                        | Tournament                                       |                                       |                              | Туре                                                                                   |         | Туре |                       | Amount             |
| Reports                      | Club Exe                    | ecutive/Voluntee                   | er                                    |                                                  |                                       |                              |                                                                                        |         |      |                       |                    |
| Sign Out                     | Type                        |                                    |                                       | Amount                                           |                                       |                              |                                                                                        |         |      |                       |                    |

- A dop down menu will appear.
  Scroll down to "Teams" and click on it.

| Permits, Sanctions and orms   | your regist<br>below. | your registration system. You can optionally disable it by unchecking the checkbox<br>below. |                |          |                 |                       |               |         |                          |  |
|-------------------------------|-----------------------|----------------------------------------------------------------------------------------------|----------------|----------|-----------------|-----------------------|---------------|---------|--------------------------|--|
| Teams                         | Enable Pul            | blic Participan                                                                              | t Package List |          |                 |                       |               |         |                          |  |
| Packages                      |                       |                                                                                              |                |          |                 |                       |               |         |                          |  |
| Build a Page                  | Summary               | Summary                                                                                      |                |          |                 |                       |               |         |                          |  |
| . Members                     | Seasons               |                                                                                              |                |          |                 |                       |               |         |                          |  |
| ✓ Registrations               | 2023-20               | 024 (Canada Ba                                                                               | sketball)      |          |                 |                       |               |         |                          |  |
| Plavers                       | Total                 | tal Total Paid Account Credits Outstanding Balance                                           |                |          | Pending Charges | Balance after Pending |               |         |                          |  |
| Players (Simplified)          | \$0.00                | 00 \$0.00 \$0.00 \$0.00                                                                      |                | \$0.00   |                 | \$0.00                |               |         |                          |  |
| Staff                         | Players               | Staff                                                                                        | Official       | Team Re  | gistrations     | Tour                  | nament Regist | rations | Club Executive/Volunteer |  |
| Official                      | 3                     | 4                                                                                            | 0              |          | 1               |                       |               | 0       | 0                        |  |
| Executive/Volunteer           | Payme                 | inte                                                                                         |                |          |                 |                       | Fees Bro      | akdown  |                          |  |
| Teams                         |                       |                                                                                              |                |          |                 |                       |               |         |                          |  |
| Surnaments                    | Players               | Staff                                                                                        | Official Tean  | ns Tourn | ament           |                       | Туре          | Туре    | Amount                   |  |
| Camps and Clinics             | Club Ex               | ecutive/Volunte                                                                              | er             |          |                 |                       |               |         |                          |  |
| Camp and Clinic Staff         | Туре                  |                                                                                              |                |          | Amount          |                       |               |         |                          |  |
| camp and camb oftan           | Cheque                | •                                                                                            |                |          | \$200.00        |                       |               |         |                          |  |
| Camp and Clinic<br>Volunteers |                       |                                                                                              |                |          |                 |                       |               |         |                          |  |

4. Near the top of the screen, you should see an "Add Registration" tab. Click on it.

| Ontario Basketball Progr | ams                             |                          | Language 🗸  | 🌢 Change Theme 🗸 | OntarioBa | sketballPrograms.rampregistrations.co |
|--------------------------|---------------------------------|--------------------------|-------------|------------------|-----------|---------------------------------------|
| MAIN                     | Tem Registrations               |                          |             |                  |           |                                       |
| 1 Dashboard              | Total Registrations             |                          |             | _                |           |                                       |
| Settings                 | Add Registration O Mass         | Add Packages Save Templa | Load Templa | ate              |           |                                       |
| () Seasons               | Seasons                         |                          | Divisions   |                  |           | Packages                              |
| Competitions             | 2023-2024 (Canada Basket        | ball) ~                  | All         |                  | ~         | All                                   |
| Camps and Clinics        | Team                            | First Name               |             | Last Name        |           |                                       |
| 9 Discipline             |                                 |                          |             |                  |           |                                       |
| Permits, Sanctions and   | Start Date                      | End Date                 |             | Records Per      | Page      | View                                  |
| Forms                    | MM/DD/YYYY                      | MM/DD/YYYY               | /           | 100              |           | Current                               |
| Teams                    | Sort                            |                          |             |                  |           |                                       |
| # Packages               | Newest First                    | ~                        |             |                  |           |                                       |
| Build a Page             | View                            |                          |             |                  |           |                                       |
| L Members                | Quick Search (This tool only se | arches the current page) |             |                  |           |                                       |
| C Registrations          |                                 |                          |             |                  |           |                                       |
| Players                  |                                 |                          |             |                  |           |                                       |
| Players (Simplified)     |                                 |                          |             |                  |           |                                       |

- 5. You will then need to fill out the required fields (highlighted in red) and add the contact's birthdate. You will need to have a registered team contact to proceed. This can either be a club administrator or a coach. If the team contact is already registered, they should appear when you type their name and click "search registrant." Club administrators can list themselves as the team contact for each team if they wish. In this case you can ignore 5(b).
  - a. Fill in the "Team Contact" fields and click "Search registrant."
  - b. You should see more fields appear under this section.

| eam Contact                             |                   |                   |             |                         |                  |  |
|-----------------------------------------|-------------------|-------------------|-------------|-------------------------|------------------|--|
| First Name                              |                   | Last Name         |             | Birthdate<br>07/22/2014 |                  |  |
| Michael                                 |                   | Cross             |             |                         |                  |  |
| Search Registrant                       |                   |                   |             |                         |                  |  |
|                                         |                   |                   |             |                         |                  |  |
| No existing registrants found, continue | e to add their ir | nformation below. |             |                         |                  |  |
| First Name                              | Middle Nam        | ne                | Last Name   |                         | Former Last Name |  |
| Michael                                 |                   |                   | Cross       |                         |                  |  |
| Birthdate                               | Gender            |                   |             |                         |                  |  |
| 07/22/2014                              | Male (M)          | ~                 |             |                         |                  |  |
| Address                                 |                   | City              |             |                         |                  |  |
| 55 Gordon street                        |                   | Whitby            |             |                         |                  |  |
| Country                                 | Province          |                   | Postal Code |                         |                  |  |
| Canada ~                                | ON                | ~                 | L1N 0J2     |                         |                  |  |
| Cell Phone                              | Other Phon        | е                 |             |                         |                  |  |
|                                         |                   |                   |             |                         |                  |  |
| 4168278367                              |                   |                   |             |                         |                  |  |

| ntario Basketball Prog      | rams                   | Language 🗸 💧 Change T | Theme - OntarioBasketballPrograms.rampregistrations.com | C+ Sign ( |
|-----------------------------|------------------------|-----------------------|---------------------------------------------------------|-----------|
| MAIN                        |                        |                       |                                                         |           |
| A Dashboard                 | Registrant Information |                       |                                                         |           |
| Settings                    | Team Contact           |                       |                                                         | •         |
| Seasons                     | First Name             | Last Name             | Birthdate                                               |           |
| Competitions                |                        |                       | MM/DD/YYYY                                              |           |
| Camps and Clinics           | Search Registrant      |                       |                                                         |           |
| Discipline                  |                        |                       |                                                         |           |
| Permits, Sanctions and orms | Seasons                |                       |                                                         | ۲         |
| l Teams                     | Seasons                | Divisions             |                                                         |           |
| Packages                    | 2023-2024              | Choose                |                                                         |           |
| i Build a Page              | Choose                 | ~                     |                                                         |           |
| Members                     |                        |                       |                                                         |           |
| Registrations               |                        |                       |                                                         |           |
| Transfers                   | Packages               |                       |                                                         | •         |
| Transactions                |                        |                       |                                                         |           |
| Verify                      | Team Invites           |                       |                                                         | ۲         |
| Mail                        | Team Contact Email 1   | First Name            | Last Name Email 2                                       |           |
| * Imports                   | 1                      |                       |                                                         |           |

- 6. Choose the appropriate team and division (age group).
- 7. In the tabs under "Seasons" go to the "Teams" tab and click on "New Team" from the dropdown menu.

| Seasons               |           |  |
|-----------------------|-----------|--|
| Seasons               | Divisions |  |
| 2023-2024 ~           | Choose ~  |  |
| Teams                 |           |  |
| New Team ~            |           |  |
| Team                  |           |  |
| 1                     |           |  |
| □Ignore Package Dates |           |  |
|                       |           |  |

8. Select the appropriate division and type your team's name into the "Team" field.

| Search For Team  |          |            |     |   |
|------------------|----------|------------|-----|---|
| Seasons          |          | Divisions  |     |   |
| 2023-2024        |          | ~ U10 Boys |     | ~ |
| 200              |          |            |     |   |
| eam              |          |            |     |   |
| OBA U10          | ~        |            |     |   |
| Ignore Package D | lates    |            |     |   |
|                  |          |            |     |   |
|                  |          |            |     |   |
| ko w             |          |            |     |   |
| ackages          |          |            |     |   |
| ackages          | Destaurs |            | Dia |   |

9. Click "Submit" at the bottom of the webpage.